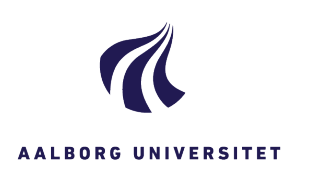

| SØGNING – EMNESAGERFASEFORKLARINGNAVIGATION                                                                                                    |  |
|----------------------------------------------------------------------------------------------------|--|
| FASE FORKLARING NAVIGATION                                                                                                    |  |
|                                                                                                    |  |
| Vælg søgning<br>du vil søge efter. Du kan søge efter en sag, et<br>dokument eller en kontakt.<br>Vælg Sag                                                                                                    |  |
| Udfyld<br>søgekriterierDu kan fx søge på fritekst, journalgruppe,<br>oprettelsestidspunkt, ansvarlig enhed eller<br>sagsbehandler.Fif: Jo flere felter du udfylder, jo mere<br>indsnævrer du din søgning.                                                                                                    |  |
| Tilføj evt. søge-<br>operatorerI fritekstfeltet kan du supplere din søgning med<br>forskellige søgeoperatorer:<br>* erstatter et eller flere tegn fx:<br>sol* - finder sager, hvor feltet Titel begynder<br>med sol, for eksempel solvogn.<br>*sol* - finder sager, hvor feltet Titel indeholder<br>sol, for eksempel isolering, aftensol og solvogn.<br>*sol - finder sager, hvor feltet Titel slutter på<br>sol, for eksempel aftensol.<br>I titelfeltet fx:^ Fjerner skelnen mellem store og<br>små bogstaver.*sol* finder sager hvor ordet sol indgår i titlen, |  |

|                                 | sagsbehandler.                                                                                                    |                                                                                                    |
|---------------------------------|----------------------------------------------------------------------------------------------------|----------------------------------------------------------------------------------------------------|
|                                 | Fif: Jo flere felter du udfylder, jo mere<br>indsnævrer du din søgning.                                                                                    |                                                                                                    |
| Tilføj evt. søge-<br>operatorer | I <mark>fritekstfeltet</mark> kan du supplere din søgning med<br>forskellige søgeoperatorer:                                                               |                                                                                                    |
|                                 | * erstatter et eller flere tegn fx:                                                                                                    |                                                                                                    |
|                                 | <b>sol*</b> - finder sager, hvor feltet Titel <b>begynder</b><br>med sol, for eksempel <b>sol</b> vogn.                                                    |                                                                                                    |
|                                 | * <b>sol</b> * - finder sager, hvor feltet Titel <b>indeholder</b><br>sol, for eksempel i <b>sol</b> ering, aften <b>sol</b> og <b>sol</b> vogn.           |                                                                                                    |
|                                 | * <b>sol</b> - finder sager, hvor feltet Titel <b>slutter</b> på<br>sol, for eksempel aften <b>sol</b> .                                                   |                                                                                                    |
|                                 | l <mark>titelfeltet</mark> fx:^ Fjerner skelnen mellem store og<br>små bogstaver.                                                                          |                                                                                                    |
|                                 | <mark>^*sol*</mark> finder sager hvor ordet sol indgår i titlen,<br>uanset om det står med store eller små<br>bogstaver, fx SOLvogne, aftenSol, Isolering. |                                                                                                    |
| Start søgning                   | Klik på Søg i menulinjen                                                                                                    | Q                                                                                                   |
|                                 |                                                                                                    | Søg                                                                                                 |
| Vælg søge-<br>resultat          | Nu får du en liste med søgeresultater.                                                                                                    |                                                                                                    |
|                                 | Dobbeltklik på den sag, du vil åbne.                                                                                                    | AAU Kommunikation - Oprettelse af WorkZone-indblik - Adgang til C-adressater i WorkZone - IDgateway |
|                                 |                                                                                                    | 5 🔄 🔜 🌪 Aflevering af ESDH-systemet WorkZone (WZ 16) til Rigsa                                      |
|                                 |                                                                                                    |                                                                                                    |
|                                 |                                                                                                    |                                                                                                    |